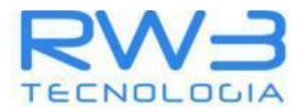

# Configuração 2FA (Verificação de duas etapas)

### Abra o Gmail

| =    | M Gmail                                                                                 | Q Pesquisar e-mail                                     | 荘                                                     | • Ativo - ⑦ ② ﷺ Google M                      |
|------|-----------------------------------------------------------------------------------------|--------------------------------------------------------|-------------------------------------------------------|-----------------------------------------------|
| Mail | C Escrever                                                                              | □- C :                                                 |                                                       | 1-1 de 1 < >                                  |
| Chat | Caixa de entrada     1       ☆     Com estrela       ③     Adiados       ▷     Enviados | Comece a usar o Gmail Personalize sua Caixa de entrada | Definir uma assinatura                                | Ativar notificações<br>na área de<br>trabalho |
|      | <ul> <li>Rascunhos</li> <li>Mais</li> </ul>                                             | ☐ ☆ Marcelo Eduardo (vi. You've been added to          | the shared drive LUPALUPA - Marcelo Eduardo (marcelo@ | idev.rw3.rw3teste.com.br) added 15:02         |
|      | Marcadores +                                                                            |                                                        | Regulamentos do programa<br>Powered by Google         |                                               |
|      |                                                                                         |                                                        |                                                       |                                               |

### Clique no usuário

| ≡    | M Gmail                                       | Q Pesquisar e-mail                  | TI- | • Ativo ~ ⑦ 🏟 🏢                               | Google M |
|------|-----------------------------------------------|-------------------------------------|-----|-----------------------------------------------|----------|
| Mail | C Escrever                                    | □ • C :                             |     | 1–1 de 1                                      | < > 31   |
|      | Caixa de entrada 1                            | Comece a usar o Gmail               |     |                                               | × 🖸      |
| Chat | <ul><li>Com estrela</li><li>Adiados</li></ul> | Personalize sua<br>Caixa de entrada | ¢   | Ativar notificações<br>na área de<br>trabalho | ଷ        |
| Meet | Enviados                                      |                                     |     |                                               | -        |

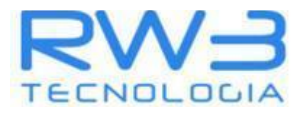

## Clique em Gerenciar Conta do Google

| =                    | M Gmail                                                                                 | Q Pesquisar e-mail                                                  | 井                                                  | • Ativo ~ ⑦ 🔅 🏼 Google M                                                                                  |
|----------------------|-----------------------------------------------------------------------------------------|---------------------------------------------------------------------|----------------------------------------------------|----------------------------------------------------------------------------------------------------|
| Mail                 | C Escrever                                                                              | □ • C :                                                             | 1–1 de 1 < >                                       | marcelousuariofinal@dev.rw3.rw3teste.com.br X<br>Gerenciado por dev.rw3.rw3teste.com.br                   |
| Chat<br>Chat<br>Meet | Caixa de entrada     1       ☆     Com estrela       ③     Adiados       ▷     Enviados | Comece a usar o Gmail<br>Personalze sua Caixa de entrada            | X<br>Ativar notificações<br>na área de<br>trabalho | Olá, Marcelo!                                                                                             |
|                      | <ul><li>Rascunhos</li><li>Mais</li></ul>                                                | □ 🚖 Marcelo Eduardo (vi. You've been added to the shared drive LUPA | LUPA - Marcelo 15:0:                               | Gerenciar sua Conta do Google                                                                             |
|                      | Marcadores +                                                                            |                                                                     |                                                    | Vocé pode perder o acesso ao Gmail<br>Um telefone de recuperação será útil caso você<br>esqueça sua senha |
|                      |                                                                                         |                                                                     |                                                    | Adicione um telefone de recuperação<br>Dispensar                                                          |
|                      |                                                                                         | Regulamentos do programa<br>Powered by Google                       |                                                    | + Adicionar conta [-> Sair                                                                                |
|                      |                                                                                         |                                                                     |                                                    | Política de Privacidade • Termos de Serviço                                                               |

### Clique em Segurança

| Google Conta Q Pesquisar                                                                                                    | na Conta do Google                                                               |                                                              |   | 0 III M |
|----------------------------------------------------------------------------------------------------|----------------------------------------------------------------------------------|--------------------------------------------------------------|---|---------|
| <ul> <li>Inicio</li> <li>Informações pessoais</li> </ul>                                                                         | Configurações e recomendad                                                       | Segurança<br>ções para ajudar você a manter sua conta segura | 1 |         |
| <ul> <li>Dados e privacidade</li> <li>Segurança</li> <li>Pessoas e compartilhamento</li> <li>Pagamentos e assinaturas</li> </ul> | Você tem recomendações de ser<br>Há ações recomendadas na Veríficação de segurar | gurança                                                      |   |         |
| (i) Sobre                                                                                                    | Proteger sua conta                                                               |                                                              |   |         |
|                                                                                                    | Atividades de segurança recente                                                  | S                                                            |   |         |
|                                                                                                    | Novo login em Windows                                                            | 14:48 · Minas Gerais, Brasil                                 | > |         |
|                                                                                                    | Novo login em Windows                                                            | 14:44 · Minas Gerais, Brasil                                 | > |         |
|                                                                                                    | Revisar atividades de segurança                                                  |                                                              |   |         |
|                                                                                                    |                                                                                  |                                                              |   |         |

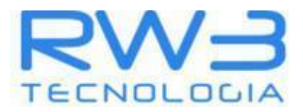

## Clique em Verificação em duas etapas

| Google Conta Q Pesquisar r                               | na Conta do Google                                                                   | NUR More Conic Basil                         | >      | 0 II M |
|----------------------------------------------------------|--------------------------------------------------------------------------------------|----------------------------------------------|--------|--------|
| <ul> <li>Início</li> <li>Informações pessoais</li> </ul> | Revisar atividades de segurança                                                      | 14-44 * Millas Gerals, Drasii                | >      |        |
| Dados e privacidade                                      | Como você faz login no Google                                                        |                                              |        |        |
| 🖶 Segurança                                              | Mantenha estas informações atualizadas para nunca per                                | rder o acesso à sua Conta do Google.         |        |        |
| 🕿 Pessoas e compartilhamento                             | Verificação em duas etapas                                                           | A verificação em duas etapas está desativada | >      |        |
| Pagamentos e assinaturas                                 | 🚥 Senha                                                                              | Última alteração: 14:42                      | >      |        |
| () Sobre                                                 | 🛬 Pular a etapa de senha quando possível                                             |                                              | >      |        |
|                                                          | Telefone de recuperação                                                              | () Adicione um número de celular             | >      |        |
|                                                          | E-mail de recuperação                                                                | 4 Adicionar um endereço de e-mail            | >      |        |
|                                                          | Você pode adicionar mais opções de login           & Chaves de acesso e de segurança | le Authenticator                             | 🖻 Smar |        |

## Redigite a sua senha

| G                                           |                                                  |
|---------------------------------------------|--------------------------------------------------|
| Marcelo UsuarioFinal                        | Para continuar, primeiro confirme sua identidade |
| marcelousuariofinal@dev.rw3.rw3teste.com.br | Digite sua senha                                 |
|                                             | Esqueceu a senha? Próxima                        |

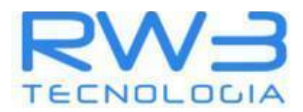

#### **Clique em Authenticator**

| Google Conta |                                                                                                    | 0 II M |
|--------------|----------------------------------------------------------------------------------------------------|--------|
|              | ← Verificação em duas etapas                                                                                                    |        |
|              | Ativar a verificação em duas etapas                                                                                              |        |
|              |                                                                                                    |        |
|              | Segundas etapas                                                                                                    |        |
|              | Mantenha essas informações atualizadas e adicione mais opções de login para que você possa sempre acessar sua Conta<br>do Google |        |
|              | Chaves de acesso e de segurança          •         •         Adicionar uma chave de segurança         •         •         •      |        |
|              | Solicitação do Google                                                                                                    |        |
|              | Authenticator I Adicionar app autenticador                                                                                       |        |
|              | Número de telefone          Adicione um número de telefone           +                                                           |        |

## Clique em Configurar o autenticador

| Google Conta |                                                                                                    | 0 | <br>М |  |
|--------------|----------------------------------------------------------------------------------------------------|---|-------|--|
|              | ← App Google Authenticator                                                                                                    |   |       |  |
|              | Em vez de esperar mensagens de texto, receba códigos<br>de verificação de um app autenticador. Essa opção fun-<br>ciona mesmo quando o smartphone está off-line.<br>Primeiro, baixe o Google Authenticator na Google Play<br>Store ou na App Store da Apple. |   |       |  |

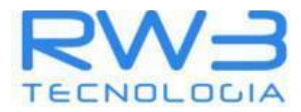

#### Será solicitado a leitura do QRcode com o App Google Authenticator

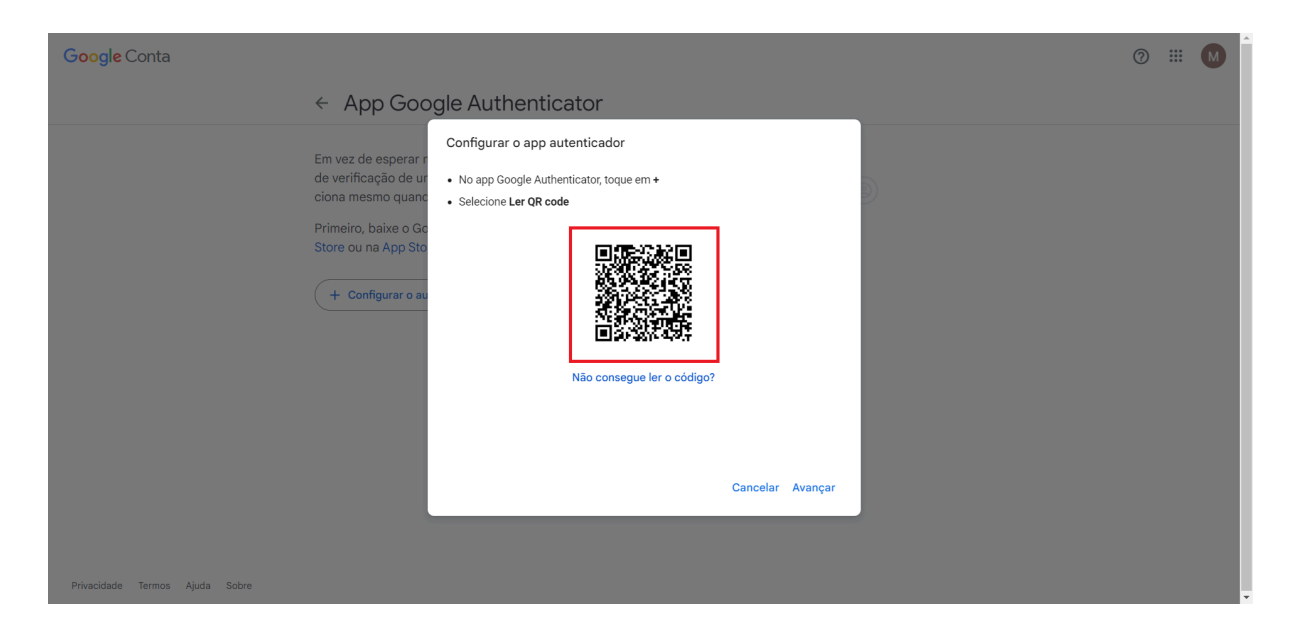

No celular, caso não tenha o app, baixe o Google authenticator

Entre na Apple Store (Iphone) ou Play Store (Android) e busque por "Google Authenticator"

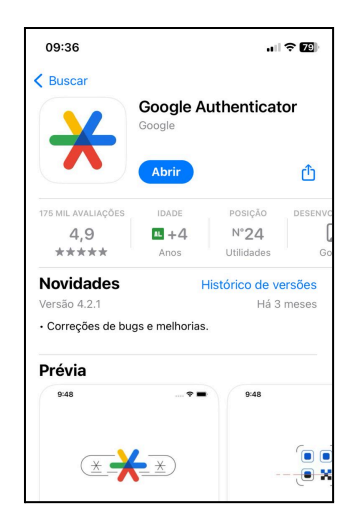

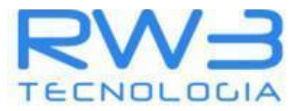

#### Abra o App, marque adicionar um código

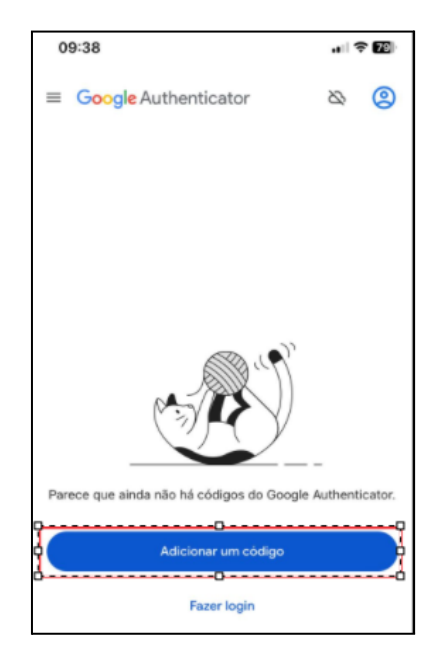

Será solicitado usuário e senha novamente

| ostan in eitää                                                                                       | 09.40                                       |
|----------------------------------------------------------------------------------------------------|---------------------------------------------|
| Cancelar & accounts.google.com                                                                       | Cancelar 🔒 accounts.google.com 🗚 👶          |
| G                                                                                                    | G                                           |
| Fazer login                                                                                          | Olá!                                        |
| Use sua Conta do Google. Você também fará login<br>nos serviços do Google nos seus apps e no Safari. | marcelousuariofinal@dev.rw3.rw3teste.com.br |
| E-mail ou telefone<br>marcelousuariofinal@dev.rw3.rw3teste.com.br                                    | Digite sua sentha                           |
| Esqueceu seu e-mail?                                                                                 | Mostrar senha                               |
| Criar conta Próxima                                                                                  | Esqueceu a senha? Próxima                   |

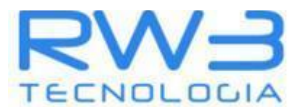

| Google Authenticator & ()          Image: Coogle Authenticator       Image: Coogle Authenticator         Image: Coogle Authenticator       Image: Coogle Authenticator         Image: Coogle Authenticator       Image: Coogle Authenticator         Image: Coogle Authenticator       Image: Coogle Authenticator         Image: Coogle Authenticator       Image: Coogle Authenticator         Image: Coogle Authenticator       Image: Coogle Authenticator         Image: Coogle Authenticator       Image: Coogle Authenticator | 09:41                                  | . II 🗢 🗹             |
|----------------------------------------------------------------------------------------------------|----------------------------------------|----------------------|
| Parece que ainda não há códigos do Google Authenticat                                                                                                    | ■ Google Authenticator                 | ର (                  |
| Parece que ainda não há códigos do Google Authenticat                                                                                                    |                                        | )                    |
|                                                                                                    | Parece que ainda não há códigos do Goo | <br>gle Authenticato |
|                                                                                                    | Encoder in                             |                      |

## Clique em Adicionar um Código

#### Clique em ler QR code

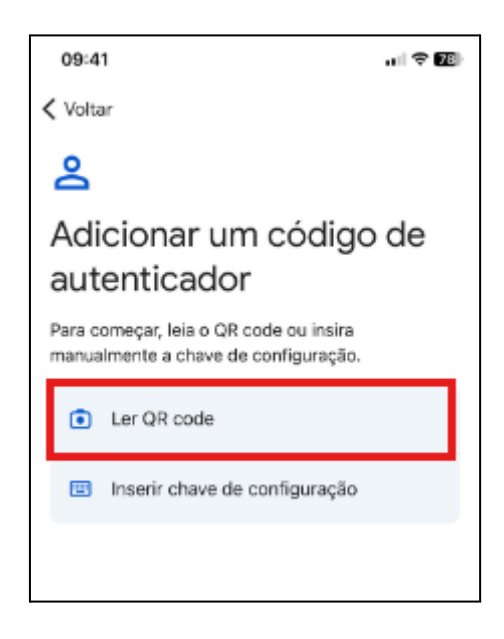

### Leia o QR Code e Clique em avançar

**RW3 Tecnologia Ltda.** www.rw3tecnologia.com

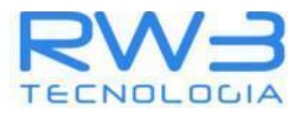

| Google Conta                                                     |                                                                                   | 0 :: | M | Â |
|------------------------------------------------------------------|-----------------------------------------------------------------------------------|------|---|---|
| ← Aj                                                             | pp Google Authenticator                                                           |      |   |   |
| Em vez o<br>de verfin<br>ciona m<br>Primeiro<br>Store ou<br>+ Co | e esperar<br>agaio de u<br>smo quar<br>baixe o Ga<br>ha App Sto<br>rifigurer o au |      |   |   |
| Privacidade Termos Ajuda Sobre                                   |                                                                                   |      |   | Ţ |

Após ler o QR Code verifique o código no app

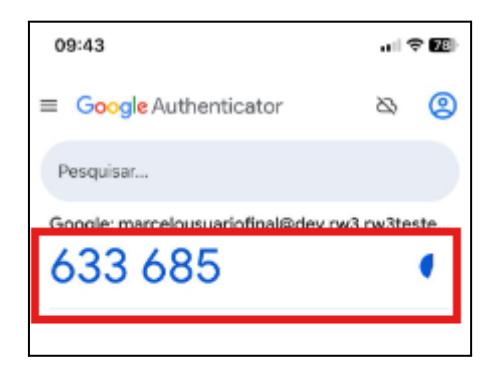

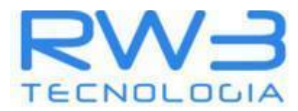

# Digite o código que aparece no APP Google Authenticator

| <ul> <li>Configurar o app autenticador</li> <li>Digite o código de seis digitos mostrado no app</li> <li>Digite o código</li> <li>t Configurar o ap</li> <li>Utar</li> </ul> | Google Conta                    |                                                                                                    | ? | <br>M |
|----------------------------------------------------------------------------------------------------|---------------------------------|----------------------------------------------------------------------------------------------------|---|-------|
| Em vez de esperar<br>de verificação de ur<br>ciona mesmo quar<br>Primeiro, baixe o Go<br>Store ou na App Sto<br>+ Configurar o at                                            | <i></i> ←                       | App Google Authenticator                                                                               |   |       |
| Voltar Cancelar Verificar                                                                                                    | Em<br>de<br>cior<br>Prir<br>Sto | z de esperar r<br>ificação de ur<br>mesmo quanc<br>iro, baixe o Gc<br>ou na App Sto<br>Configurar o au |   |       |
|                                                                                                    |                                 | Voltar Cancelar Verificar                                                                              |   |       |

### Clique em verificar

| Caixa de entrada (4) - marcelou 🛛 🗙 🌀 Google Authenticator                                | x +                                                                                                    |   | -   | 0 | × |
|-------------------------------------------------------------------------------------------|----------------------------------------------------------------------------------------------------|---|-----|---|---|
| ← → C 😂 myaccount.google.com/two-step-verification/au                                     | henticator?rapt=AEjHL4ObsAd9QkyCfg79a0QDpD5KLD0nTs6ZmKX6jekxoVKCsVpxjBOS33hbvEMsNM84ItoiDSgTAtWZUtmJ_iz3ymuz5PgaC48_Z | * | Ď ∣ | M | : |
| Google Conta                                                                              |                                                                                                    | 0 |     | M | ŕ |
| ← App G                                                                                   | oogle Authenticator                                                                                                   |   |     |   |   |
| Em vez de espe<br>de verificação o<br>ciona mesmo q<br>Primeiro, baixe<br>Store ou na App | Configurar o app autenticador<br>ar r<br>B ur<br>Digite o código de seis dígitos mostrado no app<br>anc<br>RGC<br>Sto |   |     |   |   |
| + Configurar                                                                              | au<br>au                                                                                                    |   |     |   |   |
| Privacidade Termos Ajuda Sobre                                                            | Voltar Cancelar Verificar                                                                                             |   |     |   | · |

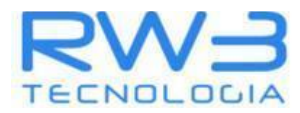

#### Clique em Ativar

| Google Conta                   |                                                                                                    |   | 0 |
|--------------------------------|----------------------------------------------------------------------------------------------------|---|---|
|                                | ← App Google Authenticator                                                                                                    |   |   |
|                                | Ativar a verificação em duas etapas         Para fazer login usando o app autenticador, ative a verificação em duas etapas.                                    |   |   |
|                                | Em vez de esperar mensagens de texto, receba códigos de verificação de<br>um app autenticador. Essa opção funciona mesmo quando o smartphone<br>está off-line. |   |   |
|                                | Primeiro, baixe o Google Authenticator na Google Play Store ou na App<br>Store da Apple.                                                                       |   |   |
|                                | Seu Authenticator                                                                                                    |   |   |
|                                | Google Authenticator<br>Adção: agora mesmo<br>Mudar o app autenticador                                                                                         | Ξ |   |
|                                |                                                                                                    |   |   |
| Privacidade Termos Ajuda Sobre |                                                                                                    |   |   |

## Clique em Ativar a verificação em duas etapas

| Google Conta |                                                                                                    |                                                           | ⑦ Ⅲ | Ð |
|--------------|----------------------------------------------------------------------------------------------------|-----------------------------------------------------------|-----|---|
|              | <ul> <li>Verificação em duas etapas</li> </ul>                                                                                                    |                                                           |     |   |
|              | tivar a verificação em duas etapas<br>se una camada extra de segurança para evitar que<br>ackers acessem sua conta.<br>menos que você faça login usando uma chave de<br>ceso, será necessário concluir a segunda etapa mais<br>gura disponite na sua conta. Você pode atualiza-<br>uas segundas etapas e opções de login nas configura-<br>des quando quiser. Acesse as Configurações de<br>gurança eo |                                                           |     |   |
|              | Segundas etapas<br>Mantenha essas informações atualizadas e adicione mais opçi<br>do Google                                                                                                    | ões de login para que você possa sempre acessar sua Conta |     |   |
|              | Chaves de acesso e de segurança                                                                                                    | Adicionar uma chave de segurança                          |     |   |
|              | Solicitação do Google                                                                                                    | >                                                         |     |   |
|              | ក្នុង Authenticator                                                                                                    | Adicionado em 1 minuto atrás                              |     |   |

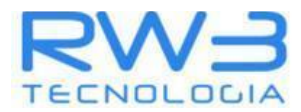

### Clique em Concluir

| Google Conta | C                                                                                                    | ) ::: | P |
|--------------|----------------------------------------------------------------------------------------------------|-------|---|
|              | < Verificação em duas etapas                                                                                                    |       |   |
|              | Sua conta està protegida com a verifica-<br>ção em duas e<br>Mackers acesseme<br>hackers acesseme<br>Agora você tem a proteção da verificação em<br>duas etapas<br>A menos que você<br>segurança or<br>Destiver a Verifi<br>A fazer logit, será necessirio concluir a segurda etapa mais segura. Portanto,<br>estas informações preciam estar sempre atualizadas.<br>Segundas e<br>Mentenia sesaa r<br>Mentenia sesaa r |       |   |
|              | Solicitação do Google                                                                                                    |       |   |
|              | [감명] Authenticator ④ Adicionado em 1 minuto atrás                                                                                                    |       |   |